## Master Patient Index (MPI)/ Clinical Resource Info Network (CIRN) Setup Checklist

| ACTIVITY                                                                                                    | STATUS | RESPONSIBLE | COMMENTS |
|----------------------------------------------------------------------------------------------------|--------|-------------|----------|
|                                                                                                    |        |             |          |
| 1. AUDITING: VistA Patch DG*5.3*149 added new cross<br>references to the following PATIENT file (#2) fields, to<br>assist CIRN in monitoring changes made to these fields.<br>During the normal daily operations of CIRN, it is possible<br>that these fields may be updated by CIRN HL7 Messaging.<br>Patch DG*5.3*231 exported with CIRN PD/MPI KERNEL<br>Installation and Distribution (KIDS) build enables auditing<br>for the following fields so they can be monitored by CIRN.                                                                                                    |        |             |          |
| <ul> <li>A. Sex</li> <li>B. Date of Birth</li> <li>C. Marital Status</li> <li>D. Religious Preference</li> <li>E. Social Security Number</li> <li>F. Street Address [Line 1]</li> <li>G. Zip + 4</li> <li>H. Street Address [Line 2]</li> <li>I. Street Address [Line 3]</li> <li>J. State</li> <li>K. Country</li> <li>L. Phone Number [Residence]</li> <li>M. Phone Number [Work]</li> <li>N. K-Name of Primary NOK</li> <li>O. K-Phone Number</li> <li>P. Mother's Maiden Name</li> <li>Q. Service Connected?</li> <li>R. Service Connected Percentage</li> <li>S. Employment Status</li> </ul> |        |             |          |

| ACTIVITY                                                                                          | STATUS | RESPONSIBLE | COMMENTS |
|---------------------------------------------------------------------------------------------------|--------|-------------|----------|
|                                                                                                   |        |             |          |
| U. Date of Death                                                                                  |        |             |          |
| V. Type                                                                                           |        |             |          |
| W. Veteran (Y/N)                                                                                  |        |             |          |
| 2. HL7 Management – CIRN/MPI makes heavy use of HL7                                               |        |             |          |
| messaging. The HL7 globals should be checked for                                                  |        |             |          |
| sufficient room for growth. In addition, check to see if the                                      |        |             |          |
| VistA HL7 patch, HL*1.6*39, properly brought in all of the                                        |        |             |          |
| sites HL Logical Link file (#870) and set the Queue Size                                          |        |             |          |
| field (#21) to ten (10). Also, each site that is running UCX                                      |        |             |          |
| (non-Cachè) will need to change their sites (VA- <your< td=""><td></td><td></td><td></td></your<> |        |             |          |
| site's three letter abbreviation>TCP) HL Logical Link File                                        |        |             |          |
| (#870) entry, field TCP/IP Service Type (#400.03) to M for                                        |        |             |          |
| Multi Listener Server. See patch HL*1.6*19 for further                                            |        |             |          |
| instructions.                                                                                     |        |             |          |
| 3. CIKN/MPI MAILGROUPS                                                                            |        |             |          |
| A. RGCIRN DEMOGRAPHIC ISSUES                                                                      |        |             |          |
| Suggested Coordinator: Patient Admin                                                              |        |             |          |
| Coordinator/Medical Administration Service (MAS)                                                  |        |             |          |
| Automated Data Processing Application Coordinator                                                 |        |             |          |
| (ADPAC).                                                                                          |        |             |          |
| Suggested Members: Personnel that deal with patient data.                                         |        |             |          |
| B. RG CIRN HL7 PROBLEMS                                                                           |        |             |          |
| Suggested Coordinator: Person who will monitor CIRN                                               |        |             |          |
| HL7 Problems.                                                                                     |        |             |          |
| Suggested Members: Person who will monitor CIRN HL7                                               |        |             |          |
| Problems                                                                                          |        |             |          |
| C. MPIF EXCEPTIONS                                                                                |        |             |          |
| Suggested Coordinator: Information Resource Management                                            |        |             |          |
| (IRM) person who will monitoring the technical type                                               |        |             |          |
| problems that can occur during messaging. The site should                                         |        |             |          |
| not have any local members entered in this mail group.                                            |        |             |          |

| ACTIVITY                                                       | STATUS | RESPONSIBLE | COMMENTS |
|----------------------------------------------------------------|--------|-------------|----------|
|                                                                |        |             |          |
| D. MPIF CMOR REQUEST                                           |        |             |          |
| Suggested Coordinator: Person who will monitor CMOR            |        |             |          |
| Change Requests.                                               |        |             |          |
| Suggested Members: Personnel that will process CMOR            |        |             |          |
| Change Requests.                                               |        |             |          |
| E. MPIF HL7 GROUP                                              |        |             |          |
| Suggested Coordinator: IRM Staff                               |        |             |          |
| Suggested Members: No members should be placed in this         |        |             |          |
| mail group. This group is used to transmit HL7 messages to     |        |             |          |
| the MPI via Mailman.                                           |        |             |          |
| 4. CIRN BULLETINS – RG CIRN DEMOGRAPHIC                        |        |             |          |
| ISSUES: This mail group is sent the following patient          |        |             |          |
| related and Master File update bulletins. It is also used      |        |             |          |
| when Exception Messages are generated related to patient       |        |             |          |
| data. More detailed information on these bulletins can be      |        |             |          |
| found in Appendix F.                                           |        |             |          |
| A. MISSING DATA                                                |        |             |          |
| Cause: Name, Date of Birth (DOB), or Integration Control       |        |             |          |
| Number (ICN) field is missing or null in the incoming          |        |             |          |
| message.                                                       |        |             |          |
| B. REMOTE SENSITIVITY INDICATED                                |        |             |          |
| Cause: Patient is marked as sensitive at the sending site, but |        |             |          |
| not at the receiving site.                                     |        |             |          |
| Action To Take: No Action – Message is Information.            |        |             |          |
| C. REMOTE DEATH INDICATED                                      |        |             |          |
| Cause: Patient has a date of death entered from the sending    |        |             |          |
| site, but not the receiving site.                              |        |             |          |
| Action To Take: No Action – Message is Information.            |        |             |          |
| D. CIRN ADDRESS CHANGE                                         |        |             |          |
| Cause: Address related information: fields were deleted        |        |             |          |
| based on information received from the CMOR.                   |        |             |          |
| Action To Take: None                                           |        |             |          |

| ACTIVITY                                                                                                    | STATUS | RESPONSIBLE | COMMENTS                                                                                                    |
|----------------------------------------------------------------------------------------------------|--------|-------------|----------------------------------------------------------------------------------------------------|
|                                                                                                    |        |             |                                                                                                    |
| 5. The Mater File Update bulletins going to MPI Austin differ<br>from the patient related bulletins in that the data being<br>passed is different.                                                                                                    |        |             |                                                                                                    |
| 6. Setting Up Your Site's Logical Link                                                                                                    |        |             |                                                                                                    |
| <ul> <li>A. If the site is not running Cachè (Open M system),<br/>enable the HL SEVEN service in the UCX set-up.<br/>(HLSEVEN used below is an example of the UCX<br/>service name).</li> </ul>                                                                                                    |        |             |                                                                                                    |
| <ol> <li>Make sure UCX set up for HLSEVEN (this should<br/>be your site's service name) service is enabled and<br/>the HLSEVEN.COM (site com file name) file<br/>contains the IEN (from File #870) for the site's<br/>HL7 Logical Link (VA&lt;3 letter site abbreviation&gt;<br/>Example: VABAY is for Bay Pines). See Appendix<br/>E for more information.</li> </ol> |        |             | NOTE: The UCX service is what<br>enables sites to send the site<br>messages. If the UCX service is<br>disabled, no messages will come into<br>the site from any other site it shares<br>patients with. One way to help keep<br>this UCX service up and running after<br>a system shutdown is to setup the<br>specific UCX service to be enabled<br>upon UCX startup (reboot). This can<br>be done from within UCX by doing<br>the following: UCX> <b>SET CONFIG<br/>ENABLE SERVICE HLSEVEN</b><br>(Where HLSEVEN is the name of the<br>service.) |

| 7. Caché (Open M System) Site does not use UCX. Instead a                            |                    |      |  |  |  |
|--------------------------------------------------------------------------------------|--------------------|------|--|--|--|
| Single Threaded Listener or Multi-Threaded Listener                                  |                    |      |  |  |  |
| (suggested) is used. See Appendix E for further setup                                |                    |      |  |  |  |
| instructions on these Listener types.                                                |                    |      |  |  |  |
| Select HL7 Main Menu Option: ?                                                       |                    |      |  |  |  |
| Susteme Link Monitor                                                                 |                    |      |  |  |  |
| Filer and Link Management Options                                                    |                    |      |  |  |  |
| Message Management Options                                                           |                    |      |  |  |  |
| Site Parameter Edit                                                                  |                    |      |  |  |  |
| Select Filer and Link Management Options Option: Filer and Li                        | .nk Management Opt | ions |  |  |  |
| SM Systems Link Monitor                                                              |                    |      |  |  |  |
| FM Monitor, Start, Stop Filers                                                       |                    |      |  |  |  |
| LM TCP Link Manager Start/Stop<br>SA Stop All Messaging Background Processes         |                    |      |  |  |  |
| RA Restart/Start All Links and Filers                                                |                    |      |  |  |  |
| DF Default Filers Startup                                                            |                    |      |  |  |  |
| PI Ping (TCP Only)                                                                   |                    |      |  |  |  |
| ED Link Edit                                                                         |                    |      |  |  |  |
| ER Link Errors                                                                       |                    |      |  |  |  |
| Select Filer and Link Management Options Option: Start/Stop Links                    |                    |      |  |  |  |
| This option is used to launch the lower level protocol for th                        | le                 |      |  |  |  |
| appropriate device. Please select the node with which you want                       |                    |      |  |  |  |
| to communicate                                                                       |                    |      |  |  |  |
| Select HL LOGICAL LINK NODE: <b>VAxxx</b> xxx=station abbrev                         |                    |      |  |  |  |
| Select one of the following:                                                         |                    |      |  |  |  |
| F FOREGROUND                                                                         |                    |      |  |  |  |
| B BACKGROUND                                                                         |                    |      |  |  |  |
|                                                                                      |                    |      |  |  |  |
| Method for running the receiver: B// <b>BACKGROUND</b><br>Job was gueued as 2160375. |                    |      |  |  |  |
| 8. If you are NOT running A Cachè (OPEN M SYSTEM).                                   |                    |      |  |  |  |
| have the System Manager review VMS ENOUE                                             |                    |      |  |  |  |
| OUOTA [Enalm: 1000] Setting.                                                         |                    |      |  |  |  |
| A. Have the System Manager at the site review VMS                                    |                    |      |  |  |  |
| ENQUE QUOTA [Enqlm: 1000] setting; it should not                                     |                    |      |  |  |  |

| <ul> <li>be less than 1000. The change needs only to be made<br/>for the user account implementing CIRN/MPI. This<br/>may be hard coded in the slot master .COM file to 300,<br/>which may cause the MPI load process to have a VMS<br/>level error. The VMS default setting is 2000.</li> <li>9. HL7 Application Parameters File – Check that the correct</li> </ul> |                 |            |  |
|----------------------------------------------------------------------------------------------------|-----------------|------------|--|
| <ul> <li>for the user account implementing CIRN/MPI. This may be hard coded in the slot master .COM file to 300, which may cause the MPI load process to have a VMS level error. The VMS default setting is 2000.</li> <li>9. HL7 Application Parameters File – Check that the correct</li> </ul>                                                                     |                 |            |  |
| <ul> <li>may be hard coded in the slot master .COM file to 300, which may cause the MPI load process to have a VMS level error. The VMS default setting is 2000.</li> <li>9. HL7 Application Parameters File – Check that the correct</li> </ul>                                                                                                    |                 |            |  |
| <ul> <li>which may cause the MPI load process to have a VMS level error. The VMS default setting is 2000.</li> <li>9. HL7 Application Parameters File – Check that the correct</li> </ul>                                                                                                    |                 |            |  |
| <ul> <li>level error. The VMS default setting is 2000.</li> <li>9. HL7 Application Parameters File – Check that the correct</li> </ul>                                                                                                    |                 |            |  |
| <ul><li>9. HL7 Application Parameters File – Check that the correct</li></ul>                                                                                                    |                 |            |  |
| <b>9.</b> IIL / Application Farameters File – Check that the confect                                                                                                    |                 |            |  |
| Station Number is entered in the Easility Name Field (#2)                                                                                                    |                 |            |  |
| Station Number is entered in the Facility Name Field (#5)                                                                                                    |                 |            |  |
| of the HL/ Application Parameter file (#//1). Local                                                                                                    |                 |            |  |
| modifications to the Institution File may conflict with the                                                                                                    |                 |            |  |
| CIRN installation set-up.                                                                                                    |                 |            |  |
| FileMan print                                                                                                    |                 |            |  |
|                                                                                                    |                 |            |  |
|                                                                                                    |                 |            |  |
| HI.7 APPLICATION PARAMETER LIST                                                                                                    | MAR 15.2000 10. | 45 PAGE 1  |  |
| NAME FACILITY NAME                                                                                                    | 1               | 10 11102 1 |  |
| ** Note this will show all entries.                                                                                                    |                 |            |  |
| MPIF A29 SERVER 679 < <this be="" should="" stat<="" th="" your=""><td>cion number&gt;&gt;</td><th></th><td></td></this>                                                                                                    | cion number>>   |            |  |
| MPIF A30 SERVER 679                                                                                                    |                 |            |  |
| MPIF CMOR COMP 679                                                                                                    |                 |            |  |
| MPIF CMOR RSLT 679                                                                                                    |                 |            |  |
| MPIF LOC/MIS 679                                                                                                    |                 |            |  |
| MPIF MPI 679                                                                                                    |                 |            |  |
| MPIF-STARTUP 679                                                                                                    |                 |            |  |
| RG CIRN 679                                                                                                    |                 |            |  |
| RG SUBSCRIPTION 679                                                                                                    |                 |            |  |
| VAFC PIMS 679                                                                                                    |                 |            |  |
| BC CIENI ADT Should NOT he perculated                                                                                                    |                 |            |  |
| 10 Agging Manual This can be done during downting                                                                                                    |                 |            |  |
| 10. Assign Menus - This can be done during downtime.                                                                                                    |                 |            |  |
| A CIDN Master Manu [DCMCD] assign to IDM                                                                                                    |                 |            |  |
| A. CIKIN Master Menu [ROMOR] – assign to IRM                                                                                                    |                 |            |  |
| Personnel                                                                                                    |                 |            |  |
| B. CIRN Initialization Menu [RGINIT MENU]                                                                                                    |                 |            |  |
| (installed in CIRN V 0.5) – assign to IRM Personnel                                                                                                    |                 |            |  |
| C. CIRN IRM Menu [RG IRM MENU] – assign to IRM                                                                                                    | 1               |            |  |
| Personnel                                                                                                    |                 |            |  |
| D. CIRN Patient Admin Coordinator Menu. [RG                                                                                                    |                 |            |  |
| ADMIN COORD MENUI – assign to Patient                                                                                                    |                 |            |  |
| B. CIRN Initialization Menu [RGINIT MENU]<br>(installed in CIRN V 0.5) – assign to IRM Personnel         C. CIRN IRM Menu [RG IRM MENU] – assign to IRM<br>Personnel         D. CIRN Patient Admin Coordinator Menu [RG                                                                                                    | I               |            |  |

| Administration/MAS Coordinator or ADPAC                        |  |  |
|----------------------------------------------------------------|--|--|
| E. CIRN Patient Admin User Menu [RG ADMIN                      |  |  |
| USER MENU] – assign to Patient Administration/MAS              |  |  |
| User.                                                          |  |  |
| 11. Populate the below field with the station's administrative |  |  |
| point of contact.                                              |  |  |
| A. In the CIRN SITE PARAMETER file: ADMIN POINT                |  |  |
| OF CONTACT: The ADMIN POINT OF CONTACT                         |  |  |
| field contains the name of the individual at the facility      |  |  |
| who is in a position to resolve patient issues for Master      |  |  |
| Patient Index/Patient Demographics. This field is              |  |  |
| populated using the Add/Edit Point of Contact [RG              |  |  |
| UPDATE POINT OF CONTACT] option. The                           |  |  |
| information is sent to a remote mail group whose               |  |  |
| members maintain the point of contact list on the              |  |  |
| website.                                                       |  |  |
| 12. Turn on HL7 Send 2.3 messages in the CIRN Site             |  |  |
| Parameter file.                                                |  |  |
| A. Stop/Send/Suspend CIRN Messages [RG CIRN                    |  |  |
| PROCESS CONTROL] option is provided as a                       |  |  |
| standalone option. It is NOT to be attached to any             |  |  |
| menu. This option allows IRM to set the message                |  |  |
| activity state (Send/Suspend/Stop). This option is used        |  |  |
| to edit the Stop CIRN Messaging field (#16) in the             |  |  |
| CIRN Site Parameter file (#991.8), to                          |  |  |
| Stop/Send/Suspend CIRN Messages.                               |  |  |
| B. YOU MUST BE IN THE SEND MODE TO BEING                       |  |  |
| THE MPI INITIALIZATION PHASE.                                  |  |  |
| 1) STOP – should be used only to totally shutdown              |  |  |
| HL7 v 2.3 and CIRN messages. It should only be                 |  |  |
| used under the direction of Technical Services.                |  |  |
| 2) SUSPEND – should be used in an emergency                    |  |  |
| situation to suspend HL/ V 2.3 and CIRN                        |  |  |
| messages if the volume of messages is affecting                |  |  |
| system performance. Technical Services should                  |  |  |
| also be called in this situation.                              |  |  |

| 3) SEND – normal operating mode.                        |            |                        |  |
|---------------------------------------------------------|------------|------------------------|--|
| D ^XUP                                                  |            |                        |  |
| Setting up programmer environment                       |            |                        |  |
| Terminal Type set to: C-VT320                           |            |                        |  |
| Select OPTION NAME: RG CIRN PROCESS CONTROL             | STOP/SEND, | /SUSPEND CIRN messages |  |
| STOP CIRN MESSAGING: STOP MESSAGES// SEND               |            |                        |  |
| In sync with MAS parameter.                             |            | [                      |  |
| 4) Start Event Queue – From the CIRN IRM Menu,          |            |                        |  |
| choose CIRN Event Queue Manager [RGEQ                   |            |                        |  |
| MGRJ, then Start CIRN Event Queue option                |            |                        |  |
| [RGEQ START]. During the initialization to the          |            |                        |  |
| MPI, the Event Queue is used to send the                |            |                        |  |
| subscription "add me" messages to the CMOR and          |            |                        |  |
| to update the list of subscribers from the CMOR to      |            |                        |  |
| the other interested facilities. These messages will    |            |                        |  |
| be held in the ^RGEQ global until sent. More            |            |                        |  |
| extensive information on the Event Queue features       |            |                        |  |
| and use can be found in the CIRN Patient                |            |                        |  |
| Demographics (CIRN-PD) Technical Manual in the          |            |                        |  |
| Menu Options for IRM section and in section             |            |                        |  |
| Appendix E – CIRN Event Queue of that manual.           |            |                        |  |
| C. Using TaskMan, verify the Update Batch Job for HL7 v |            |                        |  |
| 2.3 [VAFC Batch Update] background job is scheduled     |            |                        |  |
| to run and has the recommended settings shown below.    |            |                        |  |
| As soon as the Patient File Initialization to MPI has   |            |                        |  |
| messages returned from the MPI and all seems to be      |            |                        |  |
| well, schedule the Update Batch Job for HL7 v 2.3       |            |                        |  |
| [VAFC BATCH UPDATE] background job via                  |            |                        |  |
| TaskMan to process the Treating Facility Updates and    |            |                        |  |
| any Patient Update messages waiting in the ADT/HL/      |            |                        |  |
| Pivot file (#391.71).                                   |            |                        |  |
| NOTE: Starting this background job during the MPI load  |            |                        |  |
| can generate a large volume of network traffic.         |            |                        |  |
| 1) Update Batch Job for CIRN [VAFC BATCH                |            |                        |  |
| UPDATEJ.                                                |            |                        |  |
| Restart Setting Recommendations: Special Queuing        |            |                        |  |

| field should be get to Startur                                                                      |                |         |  |
|----------------------------------------------------------------------------------------------------|----------------|---------|--|
| Francisco de set to Startup.                                                                        |                |         |  |
| Frequency Recommendations: Every 600 seconds (this                                                  |                |         |  |
| job may already be scheduled to run for NPTF or                                                     |                |         |  |
| COTS using patch DG*5.3*91.)                                                                        |                |         |  |
| D. The Event Queue and the VAFC Batch Update job will                                               |                |         |  |
| send messages to CMOR sites. These messages will                                                    |                |         |  |
| show up on the HL7 Link Monitor as MESSAGES TO                                                      |                |         |  |
| SEND column for the corresponding links. These links                                                |                |         |  |
| will need to be started up via the HL7 option, noted in                                             |                |         |  |
| step 17.                                                                                            |                |         |  |
| 1) Turn auditing on for Name (#.01), Integration                                                    |                |         |  |
| Control Number (#991.01), ICN Checksum                                                              |                |         |  |
| (#991.02), CIRN Master of Record (#991.03) fields                                                   |                |         |  |
| in the PATIENT File (#2) and INSTITUTION file                                                       |                |         |  |
| (#44), Fields .01 Name and 99 Station Number.                                                       |                |         |  |
| Via FileMan                                                                                         |                |         |  |
| VA FileMan 21.0                                                                                     |                |         |  |
| Select OPTION: OTHER OPTIONS                                                                        |                |         |  |
| Select OTHER OPTION: AUDITING                                                                       |                |         |  |
| Select AUDIT OPTION: 5 TURN DATA AUDIT ON/OFF                                                       |                |         |  |
| AUDIT FROM WHAT FILE: PATIENT// Z                                                                   | tor the field  | numbors |  |
| AUDIT · NO//YES ALWAYS                                                                              | iter the rierd | numbers |  |
|                                                                                                    |                |         |  |
| <b>13</b> Schedule Background Job – Using the TaskMan option                                        |                |         |  |
| Schedule/Unscheduled Ontions [XIITM SCHEDUI F]                                                      |                |         |  |
| schedule the following jobs                                                                         |                |         |  |
| A Event Queue Autostart [DGEO ALITOSTADT]                                                           |                |         |  |
| A. Event Queue Autostart [KOEQ ACTOSTART]<br>Postort Sotting Pocommondations: Special Queuing field |                |         |  |
| should be set to Dersistent and Stortun (SD)                                                        |                |         |  |
| Should be set to Persistent and Startup (SP)                                                        |                |         |  |
| Prequency Recommendations: No irequency                                                             |                |         |  |
| B. LOCAL/MISSING ICN Resolution Background Job [MPIF                                                |                |         |  |
| LOU/MIS IUN RES                                                                                     |                |         |  |
| Restart Setting Recommendations: Special Queuing field                                              |                |         |  |
| should be set to Startup.                                                                           |                |         |  |
| Frequency Recommendations: O 600 seconds                                                            |                |         |  |